MyBible: n kätevin Raamattu Androidille ja iOS: lle

# Käyttövihjeitä

#### Yksinkertaistettu tila

Kun käynnistät MyBiblen ensimmäistä kertaa, se avautuu yksinkertaistetussa tilassa , jotta voit tottua sovellukseen joutumatta hukuttamaan kaikkia Raamatun opiskeluvaihtoehtoja:

- tässä tilassa näet vain Raamatun perustiedot, navigoinnin ja kirjanmerkit
- erityinen eletuki poistetaan käytöstä
- Vahvat numerot, kommentit, sanakirjat, päivittäiset hartaukset, teksti puheeksi -tuki piilotettu
- ulkoasun / teemojen säätö piilotetaan

Voit aktivoida **koko tilan** päävalikosta; Asetukset mahdollistavat siirtymisen **täystilan** ja **yksinkertaistetun tilan välillä** .

#### Raamatun moduulin painike

- Napauta valitaksesi Raamatun moduulin tähän ikkunaan.
- Kaksoisnapauta vaihtaaksesi Strongin numeroita näyttöön (toimii vain, jos Raamatun moduuli sisältää Strongin numeroita).
- Pitkä kosketus rajoittaaksesi Raamatun moduulien valintaluetteloa (soveltuu, kun "Moduulien nopea valinta" -asetus on käytössä). Tämän painikkeen alleviivattu fontti tarkoittaa, että ristiviitteet näkyvät.

#### Ikkunoiden ohjauspainike

- Jos näytetään vain yksi ikkuna, napauta avataksesi uuden ikkunan.
- Jos näytetään useita ikkunoita, napauta sulkeaksesi ikkunan, johon napautettu otsikko kuuluu.
- Napauta pitkään vaihtaaksesi Windowsin synkronointitilaa. '=' tarkoittaa, että ikkunat synkronoidaan; '≈' tarkoittaa, että ikkunoita ei synkronoida.
- Tämän painikkeen merkintä (=) tarkoittaa, että tämä ikkuna on valittu kohdeikkunaksi viittausten avaamiseksi Raamattuun (katso navigointiasetukset).
- Kaksoisnapauta valitaksesi ikkuna kohteeksi avataksesi viittauksia Raamattuun.

## Raamatun sijaintipainike

- Napauta valitaksesi uuden Raamatun sijainnin kirjasta.
- Kaksoisnapauta valitaksesi uusi Raamatun sijainti alkaen nykyisen kirjan luvusta.
- **Pitkä kosketus** tuo esiin Kirjanmerkit-ikkunan.

#### Raamatun kirjan valinta

- Viimeksi vieraili Raamatun kirja on korostettu.
- Napauta kirjan lyhennettä siirtyäksesi kirjan luvun valintaan.
- Voit avata kirjan alusta alkaen koskettamalla pitkään kirjan lyhennettä (tämä on pikakuvake - ei lukua ja jakaa).

#### Raamatun kirjan luku

- Kirja, jossa valitset luvun, näkyy ikkunan otsikossa.
- Valitun kirjan viimeksi vieraili luku on korostettu.
- Napauta luvun numeroa siirtyäksesi kappaleen jakeen valintaan.
- Kosketa pitkään luvun numeroa avataksesi luvun alusta alkaen (tämä on pikakuvake - ei sävyn valintaa).

#### Valikkopainike

- Napauta Näyttääksesi MyBible-valikon.
- Pitkänapautus avaa "Näytä, näyttö, mittakaava ..."
  -alivalikon.

## Alavalikko

- Alivalikon Näytä, näyttö, mittakaava ... avulla voit virittää MyBible-sisältöikkunoiden ulkonäköä.
- Tässä alavalikossa on useita sivuja, joita voit selata alavalikkootsikon "Seuraava" ja "Edellinen" painikkeilla.
- "Näytä" -sivulla voidaan valita, mitä ominaisuuksia näytetään Raamatun ikkunassa. Huomaa, että voit halutessasi hallita jokaisen Raamatun ikkunan ulkonäköä itsenäisesti.

- "Näyttö" -sivulla voidaan hallita MyBiblen päänäytön yleistä ulkonäköä.
- "Skaala" -alivalikosivulla on erillinen käyttövinkki.
- Teemat-sivulla voidaan valita ulkoasuteema erikseen jokaiselle ikkunalle. Huomaa, että pitkään napauttamalla avattavaa teemavalintaluetteloa avataan valittu teema muokattavaksi "Teema" -ikkunassa. Huomaa myös "Teemat" -alivalisivun "Automaattinen valinta" -painike - sen avulla voidaan määrittää tietyt ulkonäön teemat tietyille Raamatun moduuleille tai tietyille Raamatun moduulien kielille.

#### Konfiguroitavat painikkeet

- Läsnäolo- ja mukavuuspainikkeiden järjestys on määritettävissä Asetukset-valikosta.
- Voit tuoda esiin konfiguroitavat painikkeet, jotka eivät mahtaneet otsikkoa, heiluttamalla yhtä näkyvistä konfiguroitavista painikkeista.

#### Seuraava / edellinen luku

- Paiskaa vasemmalle siirtyäksesi seuraavaan lukuun.
- Halkaisija oikealle siirtyäksesi edelliseen lukuun.
- Voit myös määrittää tätä varten otsikossa olevat painikkeet. Huomaa: Jos sinulla on iso näyttö, näiden painikkeiden pitäisi olla oletuksena näkyvissä.

#### Seuraava / edellinen kirja

• Paiskaa vasemmalle kahdella sormella siirtyäksesi seuraavaan kirjaan.

• Lennä oikealle kahdella sormella siirtyäksesi edelliseen kirjaan.

Huomaa: Tämän asetuksen voi kytkeä pois päältä, jotta kahden sormen kosketus avaa kirjan valintanäytön.

• Voit myös määrittää tätä varten otsikossa olevat painikkeet.

#### Selaa koskettamalla

- Kosketus Raamatun ikkunan oikealla puolella vierittää tekstiä sivulle.
- Kosketus Raamatun ikkunan vasemmalla puolella vierittää tekstiä sivulle. Huomaa: Tätä oletuskäyttäytymistä voidaan muuttaa asetusten avulla.

#### skaalaus

Voit skaalata kaikki nykyisessä teemassa määritellyt fonttikoot käyttämällä **hyppysellinen zoomaus elettä** Raamatun ikkunassa:

- Käynnistä nipistä zoomaamalla ele ja **pidä sitä noin sekunnin** ajan siirtyäksesi skaalaustilaan.
- Kun skaalaat kahdella sormella, tarkkaile näytetekstin kokoa ilmestyvässä "Skaala" alivalikossa.
- Lopeta ele ja käytä uutta kokoa. Toista ele säätääksesi kokoa edelleen.
- Hienosäädä skaalaus prosenttimäärän avulla.
- "Skaala" -alivalikon "Peruuta" -painike palauttaa mittakaavan sellaisena kuin se oli ennen alavalikon avaamista.

Käytä teemat-ikkunaa hienosäätääksesi ulkonäköä.

## Ikkunoiden sijoittelu

Voit säätää näytettyjen ikkunoiden kokoa erikseen ja vaihtaa näytettyjen ikkunoiden paikkoja.

- Siirry ikkunoiden sijoitustilaan koskettamalla pitkään laajinta painiketta (paikan / aiheen valintapainike) missä tahansa näytetyssä ikkunassa.
- Näkyvät kirkkaat viivat osoittavat rajat ikkunoiden välillä. Voit vetää rajoja pyöreillä kahvoillaan muuttaaksesi kahden vierekkäisen ikkunan tilan tilaa rajan ympärillä.
- Napauta pyöreää rajakahvaa näyttääksesi painikkeet, jotka sallivat rajan yläosaan (tai vasemmalle) sijoitetun ikkunan siirtämisen toiseen paikkaan.
- Ikkunan sijoitustila antaa mahdollisuuden palauttaa ikkunan sijainti alkuperäiseen tilaan, eli MyBible: n ehdottamaan järjestykseen, kaikkien ikkunoiden koot asetettaessa nykyisen teeman "Apuikkunat" -elementin mukaisesti. Käytä Resetpainiketta.

#### Lukemissuunnitelmat

MyBible tukee ladattavia lukusuunnitelmia ja **mukautettuja lukusuunnitelmia** .

- Voit valita lukutasuunnitelmat, joita haluat seurata, "Lukusuunnitelmat" -ikkunassa.
- Voit määrittää aloituspäivän erikseen jokaiselle lukusuunnitelmalle.
- Aloitusnäyttö esittelee päivän lukemissuunnitelman kohteita.
- "Lukusuunnitelmat" -vaihtoehto
  "Lukusuunnitelmat" -ikkunassa auttaa sinua
  vauhdittamaan itseäsi siinä tapauksessa, että et
  ole lukenut jonkin päivän aikana, ja antaa sinun

halutessasi lukea suunnitelmaa eteenpäin. MyBible muistuttaa sinua tämän vaihtoehdon toiminnasta, kun tarkistat tai poistat sen valinnan.

- Lukemissuunnitelman kohta merkitään valmiiksi, kun olet vierittänyt sitä niin, että loppu on kokonaan näkyvissä näytöllä.
- Jos haluat, että MyBible auttaa sinua lukemaan tiettyjä Raamatun kirjoja tiettyinä päivinä, kokeile mukautettuja lukemissuunnitelmia . Voit lisätä mukautetun lukusuunnitelman napauttamalla "+" "Lukusuunnitelmat" -ikkunan otsikossa.

#### Ristiviittaukset

Ristiviittausten avulla voit hypätä siihen liittyvään Raamatun paikkaan.

- Aktivoi ristiviittaus kaksoisnapauttamalla (tämä voidaan muuttaa yhdeksi napautukseksi Asetukset).
- Ristiviitteet voidaan ladata moduuleina.
- Koko tilassa voit myös luoda omia, räätälöityjä ristiviitteitä.
- "Viitteet" -ikkunassa näet kaikki jakeen ristiviitteet.
- "Viitteet" -ikkunassa voit valita ristiviittausmoduulit, jotka näytetään Raamatun tekstissä.
- Voit avata "Viitteet" -ikkunan valitsemalla yhden jakeen ja käyttämällä Raamatun ikkunan otsikossa "Ristiviitteet jakeelle" -painiketta.
- Voit avata "Viitteet" -ikkunan myös kaksoisnapauttamalla jakeen numeroa.

#### Käyttäjän määrittämät ristiviitteet

Jos huomaat, että lataamiseen tarkoitetut ristiviitteet eivät riitä sinulle, tee joukko omia ristiviitteitä oppitunneille, saarnoille jne.. Mukautetuilla ristiviitteillä on erilainen väri

Raamatun tekstissä verrattuna ladattaviin ristiviitteisiin. (tätä voidaan säätää teema-asetusten avulla).

- Ristiviittauksella on alku, josta se menee, ja loppu, johon se menee. Nämä sivut ovat käännettävissä.
- Valitse jae tai jaejoukko ristiviittauksille.
- Napsauta Lisää ristiviittaus -painiketta Raamatun ikkunan otsikossa.
- Siirry kohtaan Raamatussa, johon haluat mennä ristiviittauksen, ja **napauta pitkään jaetta** .
- Napsauta "Lisää" (plus) -painiketta "Custom x-refs" -ponnahdusikkunassa.
- Huomaa, että sinun on luotava ristiviittausjoukko (moduuli), ennen kuin voit lisätä ristiviittauksia käytä "kolmipistepainiketta" Custom x-refs ponnahdusikkunassa.
- "Custom x-refs" -ponnahdusikkunan kirkas korostus osoittaa ristiviittauksen sivun, joka määritetään, kun napautat pitkään Raamatun jaetta.
- Mukautetut x-refs-ponnahdusikkunassa luetellaan kaikki mukautetut ristiviittaukset, jotka kattavat säkeen, jonka nimi on "Alkaen".

#### Strongin luvut

- Strongin numerot voidaan kytkeä päälle '+' (KJV +, RST +) päättyvässä raamatumodulissa.
- Aktivoitu Strongin numero näyttää vastaavan Strongin sanakirjan aiheen erillisessä ikkunassa. Tämä toimii vain, jos olet ladannut Strongin sanakirjan.
- Oletus tapa aktivoida Strongin numero on kaksoisnapautus , mutta se voidaan muuttaa yhdeksi napautukseksi Asetukset-kohdan kautta.

## Kappaleet ja numerointi

- Tarkempana tutkimiseksi Raamatun tekstiä kannattaa ehkä kytkeä pois säkeiden numerointi ja jopa lukujen numerointi. Tätä varten "Näytä" alivalikossa on "lukujen numerointi" ja "jaeiden numerointi" -valintaruudut.
- Jotkut Raamatun moduulit sisältävät tietoa jakeiden ryhmittelystä loogisiin kappaleisiin. Jos et halua nähdä sellaista ryhmittelyä, poista "kappaleet ja sisennykset" -valintaruutu Näytäalavalikossa.
- Muistutus: napauta pitkään kolmipistevalikkopainiketta "Näytä" -alivalikon avaamiseksi nopeasti.

#### esittelyt

Raamatun moduuli voi sisältää yleisen johdannon ja johdannot tiettyihin kirjoihin.

- Yleinen johdanto on saatavana napsauttamalla Raamatun ikkunan otsikossa olevaa "i" -painiketta tai kaksoisnapsauttamalla minkä tahansa kirjan alussa olevaa "Johdanto" -sanaa .
- Kirjaesittelyyn pääsee koskettamalla pitkään "i" painiketta Raamatun ikkunan otsikossa tai kaksoisnapsauttamalla kirjan nimeä . Huomaa: Johdannossa olevan kirjan nimi näkyy alleviivatulla kirjasimella.
- Johdanto-ponnahdusikkunassa on kaksi näyttövaihtoehtoa: puoli-ikkuna tai koko ikkuna; ensimmäisen vaihtoehdon avulla voit selata johdantoa, kun luet Raamatun tekstiä.

## kirjanmerkit

- Kirjanmerkit näkyvät oikealla pystysuorina palkkina.
- Kosketa kirjanmerkkiä, näyttää kirjanmerkkitiedot.

 Kirjanmerkin pitkä kosketus antaa sen muokata tai poistaa.

#### Kirjanmerkkisarjat

- MyBible sallii useiden erilaisten kirjanmerkkien asentamisen.
- Oletus kirjanmerkkisarjaa kutsutaan
  "kirjanmerkkeiksi", mutta voit luoda tai ottaa ystävältäsi muita kirjanmerkkisarjoja.
- Voit valita kirjanmerkkisarjan "Kirjanmerkit" ikkunan "Valitse kirjanmerkkijoukko" -kohdan toimintopalkista.
- Kun ystäväsi lähettää sinulle kirjanmerkkisarjatiedoston, sijoita tiedosto vain laitteen / MyBible / user / bookmarks hakemistoon
   se on sitten saatavana kirjanmerkkijoukkona.
- Kun valitset kirjanmerkkisarjan, kirjanmerkkisarjan nimeä koskettamalla pitkään voit jakaa jo olemassa olevan kirjanmerkkisarjan jonkun kanssa.
- "Kirjanmerkit" -ikkunassa voit viedä valitun luokan kirjanmerkkejä erilliseen kirjanmerkkitiedostoon.
- "Kirjanmerkit" -ikkunassa voit myös ottaa (yhdistää) jonkun vastaanottaman kirjanmerkkijoukon nykyiseen kirjanmerkkijoukkoosi.

#### Jakeet muistavat

- MyBible voi nyt auttaa sinua muistamaan jakeen tai vierekkäisten jakeiden joukon - minkä tahansa Raamatun fragmentin, jonka voit merkitä kirjanmerkillä MyBiblessa.
- MyBible tarjoaa kolme erilaista harjoittelua muistamiseen, jotka tunnetaan enemmän tai vähemmän ja joita käytetään olemassa olevissa

erikoistuneissa sovelluksissa (kuten "Muista minut"): sanan piilottaminen, ensimmäinen kirjain, tekstin tilaaminen.

- MyBible tarjoaa myös melko ainutlaatuisen harjoituksen, jota kutsutaan äänenkorjaukseksi. Se auttaa sinua puhumaan ääneen muistettavan Raamatun fragmentin, kun taas MyBible kuuntelee sinua, tarkistaa sanomasi vastaavaa Raamatun moduulia vastaan ja korjaa sinut äänellä, jos se kuulee virheen. Joten tällä tavalla voisit työskennellä tärkeiden Raamatun kohtien muistamisessa kävelyllä - ilman tarvetta katsoa mobiililaitteesi näyttöä usein.
- Voit käyttää jakeiden muistamista -ominaisuutta aloitusnäytössä, kirjanmerkkien sivupaneelista, valittujen jakeiden toimintatilasta ja koskettamalla pitkään olemassa olevaa kirjanmerkkiä Raamatun ikkunassa.
- Jakeet Muistaminen -sovelluksella voit valita ja seurata kirjanmerkkejä, jotka haluat tallentaa. Jokaiselle MyBiblen muistamiseen valitulle kirjanmerkille voit luoda ja määrittää muistiohjelman: mikä 4 harjoitustyypistä otetaan käyttöön, kuinka monta kertaa päivässä kukin ja kuinka monta päivää.
- Jakeet Muistaminen seuraa edistymistäsi.
- MyBible voi ilmoittaa sinulle, kun on kellonaika, jonka olet antanut tehdä joitain Raamatun jakeita muistamaan.

#### Sivupaneeli

 Sivupaneeli voidaan vetää vasemmasta reunasta varovasti horisontaalisesti heiluttaen reunasta oikealle. Sivupaneeli tarjoaa kätevän pääsyn valitun luokan kirjanmerkkeihin.

## Lukeminen paikkoja

- Lukemispaikkojen avulla voit merkitä nopeasti paikan, josta voit jatkaa lukemista.
- Jokaisessa lukupaikassa on valikoima kirjoja, joihin sitä voidaan soveltaa. Lukemisen aikana voit asettaa sinne yhden määritellyistä lukemispaikoista, jotka kattavat nykyisen kirjasi kirjaluetteloidensa mukaan.
- Jos aloitat lukemispaikkojen käytön, varmista, että määritellyt lukemispaikat peittävät koko Raamatun kirja-alueineen. Voit tehdä tämän valitsemalla Valikko -> Lukeminen paikkoja.
- Aseta lukukohta valitsemalla yksi jae ja napsauttamalla lukemispainiketta ikkunan otsikossa.
- Hyppääminen jo asetettuihin lukupaikkoihin on käytettävissä aloitusnäytössä.

## Valitut säkeet

- Voit aloittaa jakeiden valinnan koskettamalla jaetta pitkään .
- Kun ensimmäinen jae on valittu, muut jakeet valitaan / valitaan yhdellä **kosketuksella** .
- Kun valittuja jakeita on, valittujen jakeiden toimintarivi tulee näkyviin, jolloin:
- Kopioi valitut jakeet leikepöydälle.
- Jaa valitut säkeet.
- Luo uusi kirjanmerkki, joka kattaa ensimmäisestä viimeiseen valittuun säkeen.
- ... ja enemmän katso valitun tekstitoimintopalkin painikkeet.

#### Yksittäisten sanojen valinta

Koko säkeiden valitsemisen oletusmoodin (ks. "Valitut jakeet" käyttövihje) lisäksi MyBible tukee myös yksittäisten sanojen valitsemista, jotta voit valita jakeiden jakeet.

- Kun olet aloittanut valintatilan koskettamalla pitkään Raamatun tekstiä, on painike "Valintatila: yksittäiset sanat tai kokonaiset jakeet".
- Kun yksittäinen sanavalinta on päällä, voit valita haluamasi sanat sormen vaakasuunnassa . Kun siirtäminen on aloitettu vaakasuunnassa, voit siirtää sormea ylös ja alas - kaikki liikkeet alkavat pisteen ja sormen nykyisen sijainnin väliin.
- Napauttamalla sanaa, se vaihtaa valintatilaa, joten voit korjata valinnan sana kerrallaan.
- Laitteen "Takaisin" -painike lopettaa valintatilan.

#### Kosketa pitkään Raamatun tekstiä

Toimintatilaan pääsemiseksi Raamatun ikkunassa on kolme tapaa: **pitkä napautus yhdellä sormella , pitkä napautus kahdella sormella** ja **pitkä napautus kolmella sormella** (viimeinen vain, jos asetukset vaihtaa yötilaa kolmen sormen kosketuksella on pois päältä). Ainoa ero näissä toimintatapaan siirtymisessä on toiminta, jota ehdotetaan heti toimintatilaan siirtymisen jälkeen. Tällä tavoin pääset nopeammin käyttämään kolmea eri toimintoa,

esimerkiksi:

- yhden sormen pitkä napautus jaevalintaa varten
- kahden sormen pitkä napautus sanojen korostamiseksi
- kolmen sormen pitkä napautus huomautuksen lisäämiseksi

#### Korostavat sanat

• Voit korostaa sanoja ja lauseita Raamatun moduulissa.

- Korostaminen värin tai viivan avulla voidaan valita Raamatun ikkunan otsikon vasemmalla puolella olevalla painikkeella sen jälkeen, kun jaetta on pitkään käsitelty.
- Aloita korostaminen sormen vaakatasolla . Kun siirtäminen on aloitettu vaakasuunnassa, voit siirtää sormeasi ylös ja alas - kaikki liikkeet aloituspisteen ja sormen nykyisen sijainnin välillä olevat sanat korostetaan.
- Voit ottaa korostavan pyyhekytkimen käyttöön otsikossa. Huomaa, että siellä on myös erillinen poistotila, joka voidaan valita Raamatun ikkunan otsikon vasemmalla vasemmalla painikkeella.
- Sanan koskettaminen vaihtaa sen korostamista (joten korjaa / poista korostus helposti sanaltasanalle).
- Voit poistua korostustilasta koskettamalla vielä kerran pitkään Raamatun tekstialuetta tai napsauttamalla laitteen "Takaisin" -painiketta.

#### Huomautukset

- Huomautusten lisääminen Raamatun tekstiin voidaan aktivoida Raamatun ikkunan otsikon vasemmanpuoleisimmalla painikkeella sen jälkeen, kun jaetta oli pitkään käsitelty.
- Kosketa sanaa, jonka jälkeen haluat lisätä huomautuksen.
- Kun huomautusta muokataan, voit koskettaa pitkään toista sanaa Raamatun tekstissä sijoittaaksesi uudelleen muokattavan huomautuksen.
- Huomautusmerkki näkyy Raamatun moduulissa luvun numerona plus huomautuksen järjestysnumero kyseisessä luvussa.
- Kaksoisnapsauta huomautusmerkkiä Raamatun tekstissä avataksesi huomautus-

ponnahdusikkunan.

• Kosketa pitkään näytettyä huomautuksen ponnahdusikkunaa, jotta sitä voidaan muokata.

#### suosikit

Voit helposti merkitä sanakirjaartikkelin, kommenttiartikkelin tai päivittäisen lukemisen suosikkisi, jotta pääset käsiksi niihin myöhemmin.

- Sanakirja-ikkunan, kommentti-ikkunan ja päivittäisen avunantajien ikkunan otsikossa on "Suosikki" -painike . Tämä painike osoittaa, onko tarkastelemasi artikkeli merkitty suosikiksi vai ei. Napauta tätä painiketta, kun haluat merkitä suosikin, napauta pitkään nähdäksesi kaikki suosikit.
- Suosikin osoittaminen on merkitty aikaleimalla, jotta näet helposti viimeisimmät suosikit.
- Suosikit pidetään erikseen jokaisessa profiilissa. Voit kuitenkin tuoda suosikkeja toisesta profiilista.
- Voit avata suosikkiikkunan päävalikosta koskettamalla pitkään vastaavan ikkunan päävalikon kohtaa (huomaa lisätty pieni tähti päävalikon kohteisiin).

#### Teksti puheeksi

#### MyBible tukee **tekstistä puheeksi (TTS) synteesiä** Raamatun moduuleille .

Huomaa: Tämä ominaisuus perustuu Android TTS moottoriin ja laitteellasi oleviin kielikohtaisiin äänitietoihin.

• Kun olet pitkään koskettanut Raamatun jaetta, valitse TSS-kuvake (kaiuttimen kanssa) Raamatun ikkunan otsikon vasemmalla puolella olevalla painikkeella.

- Kun olet napsauttanut Käynnistä / Pysäytä painiketta, MyBible alkaa sanoa nykyisen (ylhäällä näkyvän) jakeen nykyisestä Raamatun kirjasta.
- Puhuminen päättyy, kun nykyisen Raamatun kirjan loppu on saavutettu.
- Jos muutat toiseen Raamatun paikkaan puhumisen ollessa aktiivinen, puhuminen jatkuu uudesta nykyisestä jakeesta.
- Synteesinopeuteen tehdään muutos, kun seuraava jae alkaa.
- MyBible tukee myös kommentti-, päivittäishaun ja sanakirjojen TTS-kommentteja .
- Kun kommenttilinkit näytetään suoraan Raamatun tekstissä ja kommenttien avaaminen ilmapalloissa määritetään asetuksissa, Raamatun tekstin TTS avaa automaattisesti ja puhuu kommentit saavuttaessaan linkkejä niihin . Kommentit puhutaan korkeammalla äänellä, joten äänellä on mahdollista kertoa, kuunteletko Raamatun tekstiä tai kommentteja.

#### Yötila

• Koskeminen kolmella sormella on pikakuvaus yötilan kytkemiseen päälle ja pois päältä.

## Muistiinpanot-ikkuna

MyBible antaa sinun ylläpitää muistiinpanojärjestelmää.

- Voit avata avattavan muistiinpanot-valikon napauttamalla Muistiinpanot-ikkunan otsikkoa.
- Muistiinpanot-pudotusvalikossa voit tehdä kaikki tarvittavat muokkaukset muistiinpanoilla: luoda, nimetä uudelleen, poistaa, järjestää kansioihin ja alikansioihin.
- Muistiinpanot tallennetaan MyBible / user / noteshakemistoon tavallisina tekstitiedostoina, joiden

nimi on .txt. Tämän avulla voit järjestää / nimetä muistiinpanosi millä tahansa tiedostonhallinnalla. Tämä mahdollistaa myös muistiinpanojen hankkimisen toisella mobiililaitteella, kannettavalla tietokoneella tai Internetissä - MyBible-tietojen synkronoinnin seurauksena (tietoja synkronoinnista on MyBible-valikossa "Tietoja" tekstissä).

- Muistiinpanot-ikkunan vain luku -tilassa suojataan muistiinpanojasi vahingossa tapahtuvalta vahingoittumiselta.
- Muistiinpanot-ikkunan vain luku -tilassa muistiinpanoissa viitatut Raamatun paikat muuttuvat automaattisesti hyperlinkkeiksi vastaaviin Raamatun paikkoihin.

#### Profiilit

- MyBible sallii nyt useiden nimettyjen asetusjoukkojen muodostamisen, muodostaen olennaisesti "profiileja", jotka mahdollistavat vaihdon MyBible: n eri kokoonpanojen / tallennettujen tilojen välillä.
- Sinulla voi olla erilaisia ikkunoita, teemavalintaa, navigointihistoriaa ja käytännössä kaikkia muita MyBible-asetuksia, jotka on määritetty / valmistettu erikseen kussakin profiilissa.
- Voit luoda, valita, nimetä uudelleen, poistaa, jakaa MyBible-profiileja Profiilit-valikkokohteen avulla.
- Kaikkia profiileja käytetään samoja teemaryhmiä, kirjanmerkkijoukkoja, lukemispaikkoja, korostavia / alleviivattuja sanoja ja huomautuksia.
- Jokaisella profiililla on omat muistiinpanonsa.

#### Commentaries

- Kun kommenttiyksikkö on ladattu, avaa Kommentit-ikkuna "Kommentti. Ikkuna" valikkokohteella.
- Kommentit synkronoidaan Raamatun nykyisen kannan kanssa.

Jos napsautat hyperlinkkiä kommenteissa, synkronointi kytkeytyy pois päältä, ja painike synkronoidaksesi kommentit nykyisen Raamatun sijainnin kanssa ilmestyy kommentti-ikkunan otsikkoon.

- Kommentteja voi näyttää kolme moodia kommentti-ikkunassa:
  - "Näytä nykyiseen jakeen liittyvät kommentit"
  - "Näytä kommentit, jotka liittyvät näytettyyn fragmenttiin"
  - "Näytä nykyiseen lukuun liittyvät kommentit"

Kommentit-ikkunan otsikossa olevat painikkeet auttavat sinua vaihtamaan näitä tiloja; nykyisen aktiivisen tilan painike on korostettu.

 Napsauttamalla kommenttien
 lyhennyspainiketta voit valita toisen kommenttijoukon (jos ladattu).

#### Linkit Raamatun tekstin kommentteihin

Voit käyttää linkkejä Raamatun tekstin kommentteihin katso Näytä-alavalikko.

 Napauta pitkään "Kommenttilinkit ..." valintaruutua "Näytä" -alivalikossa, avaa "Kommentit Raamatun tekstissä" -ikkunan. Tämä ikkuna antaa sinun määrittää joustavasti kommenttilinkit, jotka näytetään Raamatun kirjoissa.  Napauta pitkään Raamatun ikkunan otsikon
 "Kommentti. Ikkuna" -painiketta, voit myös valita kommenttilinkit Raamatun tekstiin.

#### sanakirjoja

MyBible tukee Strongin sanakirjaa, Raamatun sanakirjoja ja muunlaisia sanakirjoja, jotta voit tutkia Raamattua perusteellisesti omalla kielelläsi tai ymmärtää paremmin hyvää vieraan kielen Raamatun käännöstä.

- Erottuva tapa käyttää Strongin sanakirjaa on kaksoisnapauttaa Strongin numeroa , kun nämä numerot esitetään tätä ominaisuutta tukevassa Raamatun moduulissa.
- Voit aktivoida kaksoisnapauttamisen minkä tahansa sanan kohdalla Raamatun moduulissa, jotta MyBible etsii napautettua sanaa sinulle lataamissasi sanakirjoissa (joita et ole merkitty passiivisiksi).

Huomautus: Tämän avulla et myöskään voi näyttää tilaa vieviä Strong-numeroita ja silti pystyä avaamaan Strongin sanakirjaukset sanoille.

- Tee pystysuuntainen heilahdus Raamatun ikkunan otsikon moduulin valintapainikkeella nähdäksesi tai muuttaaksesi sanan kaksoisnapautuksen toimintoa. Huomaa: Tämä on vain mukavuuspikakuvaus, tämän ominaisuuden hallintaa varten on määritetty asetukset.
- Sanakirjaikkunassa on kaksi tilaa: Strongin leksikotila ja sanakirjatila, jotka voidaan vaihtaa otsikon painikkeella.
- Kun kaksoisnapsautat sanaa, sanakirja-ikkuna saa sekä sanan että liitteenä olevan Strongin numeron (jos Raamatumoduli tukee Strongin numeroita). Joten vaihtamalla sanakirjaikkunan tila näet

artikkeleita sekä Raamatun käsikirjoituksen alkuperäisestä sanasta että käännetystä sanasta.

- MyBible tarjoaa erittäin monipuolisen sanakirjojen, joten sitä voidaan käyttää jopa sanakirjasovelluksena. Kun sanakirjaikkuna on sanakirjan tilassa, napauta otsikossa nykyistä sananpainiketta, niin voit käyttää tehokasta sanakirjojen hakutyökalua.
- Toinen sanakirjoihin liittyvä tehokas MyBibleominaisuus on "Viitteet aktiivisiin sanakirjoihin valittuihin säkeisiin" . Tämä on saatavana erityispainikkeella, joka ilmestyy Raamatun ikkunan otsikossa, kun valitaan yksi Raamatun jae. Selitys: Monissa Raamatun sanakirjamerkinnöissä on viittauksia Raamatun paikoihin, joten kun käytät yllä olevaa ominaisuutta, MyBible löytää kaikki sanakirjamerkinnät viitaten valittuun jakeen ja antaa sinulle luettelon, josta valita. Kokeile tätä voit löytää mielenkiintoisia vertailuja ja tosiasioita.

#### Strongin numeron käyttö

Strongin numeroiden käyttöikkunassa voit nähdä, missä tietty Strongin numero (ts. Raamatun käsikirjoituksen tietty sana) esiintyy ja miten se käännetään tarkastelemassasi Raamatun moduulissa.

## Voit **soittaa Strongin numeroiden käyttöikkunaan** seuraavilla tavoilla.

- Napauttamalla Strongin numeroa Strongin sanastopallon otsikossa.
- Käyttämällä sanakirjaikkunan otsikossa olevaa "Strong's number use" -painiketta.

Strongin numeroiden käyttöikkuna näyttää sinulle :

- Versioita, joissa määritettyä Strong-numeroa esiintyy.
- Yhteenveto määritellylle Strongin numero (t) numeroon käytetyistä käännössanoista. Tätä yhteenvetoa käyttämällä voit tarkentaa hakuasi napauttamalla tiettyä sanaa, jota Raamatun moduuli käytti Strongin numeroon.

Voit myös :

- Kirjoita useita Strong-numeroita (välilyönnillä erotettuina) etsiäksesi niiden käyttöä kerralla. Sinulla on valinnanvaraa: etsiä jakeita, jotka sisältävät kaikki syötetyt Strong-numerot, tai etsiä mitä tahansa syötetyn Strongin numeroista jakeessa.
- Kun syötät useita Strong-numeroita etsittäväksi, käytä mahdollisuutta kirjoittaa automaattisesti kaikki sukulaisille Strong-numerot ensimmäiselle syötetylle Strong-numerolle.

#### Sanakirjan vivahteet

Löydät MyBible-sanakirjan hakuominaisuuden erityisen hyödylliseksi, jos muistat seuraavat vivahteet:

- MyBible analysoi aktiiviset sanakirjat ja yrittää löytää yhden parhaiten vastaavan sanakirjan artikkelin. Tulos riippuu kuitenkin nykyisestä sanakirjasta, ts. Sanakirjasta ja Strongin sanastosta, jonka olet nimenomaisesti valinnut sanakirja-ikkunassa tai sanakirjan palloista. Huomaa, että Nykyinen sanakirja on merkitty valintamerkillä.
- Kun näet luettelon ehdotetuista sanakirjaartikkeleista, et voi valita vain halutun artikkelin, vaan halutun artikkelin tietystä

sanakirjasta: luettelossa olevat sanakirjan lyhenteet ovat napsautettavissa yksittäin.

 Kun kaksoisnapautat sanaa raamatun käännöksessä, MyBible näyttää sinulle parhaiten vastaavan sanakirjan artikkelin tai lyhyen luettelon vastaavista artikkeleista. Mutta kun kaksoisnapautat samaa sanaa samassa jakeessa toisen kerran, MyBible näyttää sinulle vastaavat artikkelit kaikista aktiivisista sanakirjoista, ts. Laajemman valikoiman sanoja koskevaa artikkelia.

#### Päivittäiset omistautumiset

- Kun **omistajamoduuli** on ladattu, avaa Odotuksetikkuna Omistelut-valikkokohteella.
- Raamatun jakeen hyperlinkin koskettaminen Hartaukset-ikkunassa avaa vastaavan Raamatun paikan aktiivisessa Raamatun ikkunassa.
- Kaksoisnapauttamalla omistautumispäivän tietopainiketta, voit määrittää aloituspäivän nykyiselle omistajalle.

Huomaa: Oletusaloituspäivä on 1. tammikuuta.

- Voit navigoida edelliseen ja seuraavaan tapaamiseen Omansiirrot-ikkunan otsikon nuolipainikkeilla.
- Napauttamalla omistamispäivän tietopainiketta voit avata omistautumisen tietylle päivämäärälle. Huomaa: Tulos riippuu määritettyyn aloituspäivämäärään tälle omistautumissarjoille.
- Napauttamalla omistajien lyhennyspainiketta voit valita eri omistussarjat (jos ne on ladattu).

## Satunnainen jae

• Valikkokohta "Satunnainen jae" ja otsikkopainike voivat olla hyödyllisiä, kun etsit paikkaa lukemista varten Jumalan Sanasta.

- Pitkä kosketus valikossa "Satunnainen jae" tai otsikkopainiketta antaa sinun säätää tätä toimintoa.
- Voit valita kirjan (kirjat), josta avaat satunnaiset säkeet.
- Voit pyytää "satunnaisen luvun ensimmäistä jaetta".

#### Aloitusnäyttö

Aloitusnäyttö auttaa sinua hyppäämään nopeasti kiinnostavaan paikkaan.

- Aloitusnäyttö näyttää lukemispaikat.
- Aloitusnäyttö näyttää myös tänään valitun lukusuunnitelman nykyiset kohteet.
- MyBible näyttää aloitusnäytön sen sulkemisen jälkeen "Takaisin" -painikkeella.
- Aloitusnäyttö voidaan näyttää myös manuaalisesti
  käytä painiketta tähdellä.

## Painikkeet, joita voidaan pitkään kosketa

Päävalikossa ja ikkunoiden otsikoissa pitkään kosketukseen reagoivilla kohteilla on kuvakkeet, joiden oikeassa alakulmassa on ellipsi (tai tähti). Tämä muistuttaa sinua siitä, että joitain lisätoimintoja voidaan kutsua sinne pitkällä kosketuksella.

## Tietojen varmuuskopiointi ja synkronointi

Jos luot kirjanmerkkejä ja huomautuksia, korosta Raamatun tekstikatkelmia, luot MyBible-profiileja tai teet muita vastaavia luovia asioita MyBiblessa, sinun on ehkä ajateltava MyBible-tietojen varmuuskopiointia tai vielä parempaa, MyBible-laitteen synkronoinnista useissa Android-laitteissa, jotka sinä omistat. Lue **"About"** -teksti,

joka on saatavissa MyBible-valikosta, ja erityisesti sen "**Synkronointi**" -osa.

#### Ilmoita Raamatun moduulin virheestä

 Voit kätevästi ilmoittaa havaitusta Raamatun moduulin virheestä sähköpostitse valitsemalla jakeet (vikat), joissa on vika, ja koskettamalla pitkään "Jaa jakeet" -painiketta.

#### moduulit

- MyBible-moduulit ovat nimeltään materiaaleja, jotka voidaan ladata MyBible-arkistosta ja jotka on tarkoitettu heidän opiskeluun sovelluksen sisällä.
- MyBible ryhmittelee moduulit määränpäänsä mukaan.
- Internet-yhteyttä ei tarvita toimimaan MyBiblessä jo ladattujen moduulien kanssa.
- MyBible-tiimi pyrkii korjaamaan havaitut viat moduuleissa. Sovellus tukee jo ladattujen moduulien automaattista päivitystä ja antaa sinun päivittää moduulit haluttaessa manuaalisesti -Internet-yhteyden avulla.

#### Raamatun moduulit

- Raamatun moduulit sisältävät pyhien kirjoitusten tekstit alkuperäisinä (heprea ja kreikka) ja käännöksenä monille maailman kielille.
- Jotkut Raamatun moduulit sisältävät Strongin numerot, jotka sallivat vanhan ja uuden testamentin alkuperäisissä käsikirjoituksissa käytettyjen heprean ja kreikan sanojen sanakirjojen käyttämisen. Jotta tämä toimisi,

ainakin yksi Strong lexicon -moduuli on ladattava (sanakirjoja on saatavana sanakirjamoduuleista).

 Jotkut Raamatun moduulit sisältävät alaviitteet, jotka ovat Raamatun tekstin kääntäjän tai kääntäjän kommentteja lukujen ja jaksojen konkreettisiin paikkoihin. Alaviitteet ovat Raamatun moduulien sisällä, joten ne ladataan ja poistetaan yhdessä Raamatun tekstin kanssa. ?

#### Sanakirjamoduulit

- Sanakirjamoduulien avulla voidaan saada tietoa tekstin sanoista (katso sanojen käyttövinkit pääikkunassa).
- Sanakirjamoduulien joukossa on Strongin sanakirjoja, joiden avulla voidaan saada tietoa alkuperäisten Raamatun käsikirjoitusten sanoista luettaessa Raamatun moduulia (jos Raamatun moduuli toimitetaan Strongin numeroilla).
- Jotta sanakirjahaku toimisi tehokkaasti, MyBible tarvitsee tekstikielelle sanamuotojen sanakirjan. MyBible valitsee automaattisesti vastaavan sanamuotojen sanakirjan lataamisen, kun valitset tietyn kielen sanakirjan lataamisen.

#### Kommenttiyksiköt

- Kommenttiyksiköt tarjoavat Raamatun kommentteja artikkeleina, jotka liittyvät tiettyihin lukuihin ja jakeisiin.
- MyBible ei tue kommenttien lukemista peräkkäin, kuten kirjaa, - vain erillisinä artikkeleina, jotka on linkitetty Pyhien kirjoitusten paikoihin. Se on tehty siten, että Raamattu, ei sen kommentteja, saatetaan lukijan huomion keskipisteeseen.

#### Ristiviittausmoduulit

- Ristiviittausmoduulit sisältävät tietoja Pyhien kirjoitusten rinnakkaisista paikoista tai niihin liittyvistä paikoista.
- Voit määrittää MyBiblen näyttämään ristiviittauksia Raamatun tekstissä; Voit myös tutkia ristiviittauksia erityisessä erillisessä ikkunassa.
- Voit käyttää useita ristiviittausmoduuleja samanaikaisesti.

## Alaotsikkomoduulit

- Alaotsikkomoduuleissa on yhteenveto / otsikointitekstejä, jotka näytetään ennen Raamatun tiettyjä lukuja ja jakeita - joita ei ole liitetty tiettyyn Raamatun moduuliin.
- MyBible antaa valita, mitkä jo ladattuista alaotsikkomoduuleista näytetään Raamatun ikkunassa (riippuen Raamatun moduulin kielestä).
- Joillakin Raamatun moduuleilla on omat, sisäänrakennetut alaotsikot.

## Lukemissuunnitelmien moduulit

- Lukemissuunnitelmien moduuleissa on luettelo jakeista, jotka on osoitettu peräkkäisiksi päiviksi Raamatun systemaattista tai temaattista tutkimusta varten.
- MyBible antaa mahdollisuuden aktivoida useita lukusuunnitelmia samanaikaisesti ja luoda myös oman (ei ladatun) lukusuunnitelman - katso käyttöikkunoita lukemissuunnitelmista pääikkunassa.

## Päivittäiset omistautumismoduulit

- Päivittäisissä omistautumismoduuleissa on lyhyitä, inspiroivia henkisiä tekstejä, yksi teksti päivässä, jaksoittain.
- Päivittäiset omistautumismoduulit liittyvät vähiten MyBible-päätavoitteeseen, joka on Raamatun syvällinen opiskelu, siksi tämän tyyppisillä moduuleilla on alhainen prioriteetti päivityksessä ja laajentamisessa.

#### nippuja

- Nippuissa on valikoima erityyppisiä materiaaleja: tekstiä, fontteja, ulkoasuteemoja jne.
- Paketit, joissa ei ole tekstiä, eivät ole merkityksellisiä tietylle kielelle, joten ne on ryhmitelty moduuliluettelon yläosaan.
- Eri kimppuilla on eri tarkoitukset katso betonipakettien kuvaukset.

## Moduulien manipulointi

- Moduulissa on kolme mahdollista tilaa: ladattavissa, ladattava ja vain paikallinen (ei käytettävissä uudelleenlataamiseen).
- Jos Internet-yhteyttä ei ole, kaikki moduulit näkyvät vain paikallisina.
- Valitse moduulit napauttamalla niitä ja käsittele sitten valintatilarivin painikkeita.

## Päivitetyt moduulit

Moduuli näkyy keltaisella korostettuna , jos:

- Moduuli päivitettiin siten, että kielellä, jota MyBible mielestä voit käyttää.
- Et ladannut (uudelleen) moduulia päivityksen jälkeen.